# **FluxSuite Training**

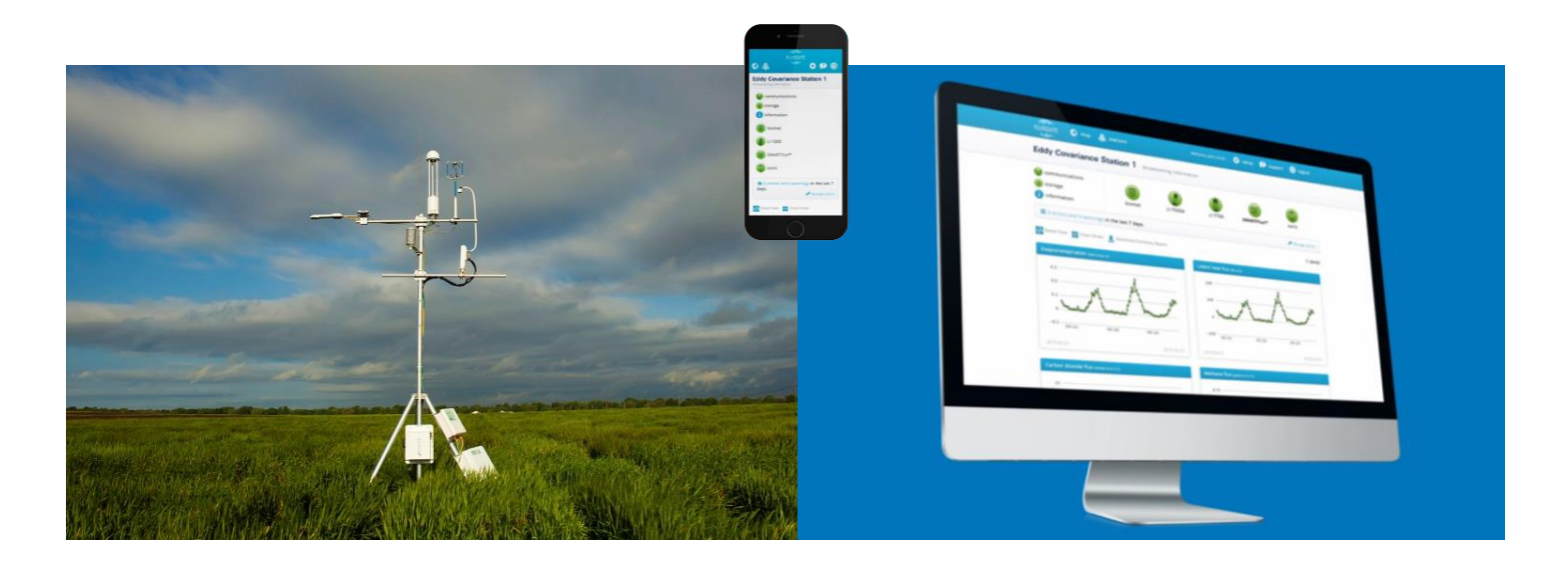

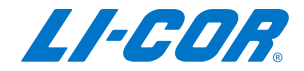

### **FluxSuite**

- FluxSuite system to remotely manage a station or network of many stations:
  - Utilize output from SmartFlux
  - View real-time flux data, receive alerts and assign users
  - Manage network of multiple stations with minimum number of people
  - Create actual and virtual networks of flux stations

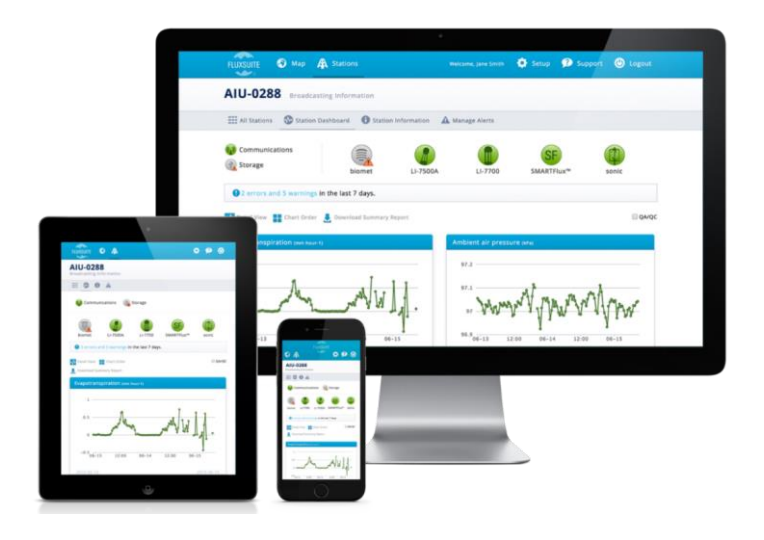

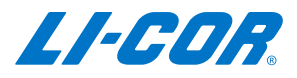

# Logging In

#### Login

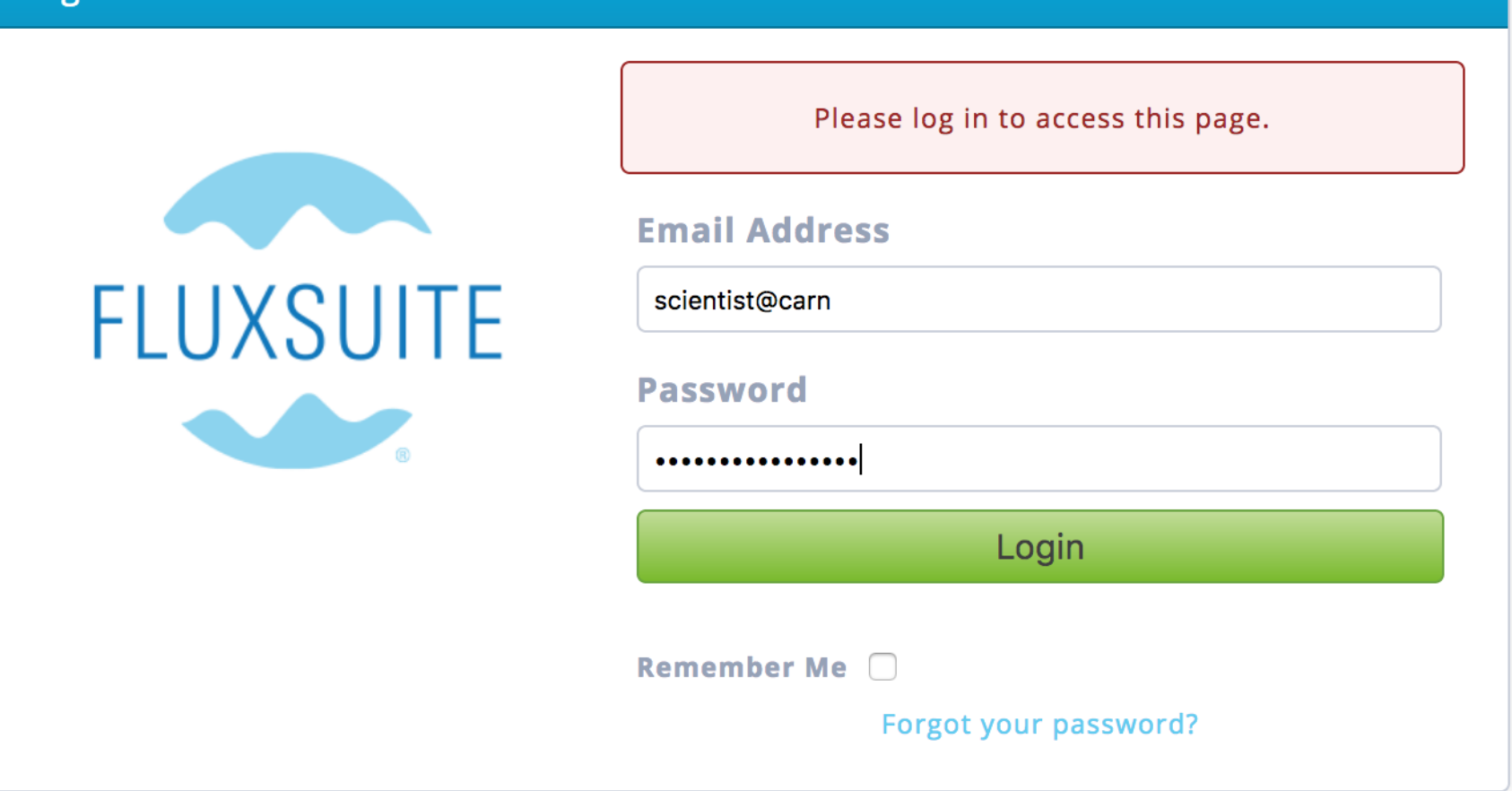

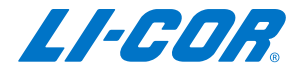

# **Map View**

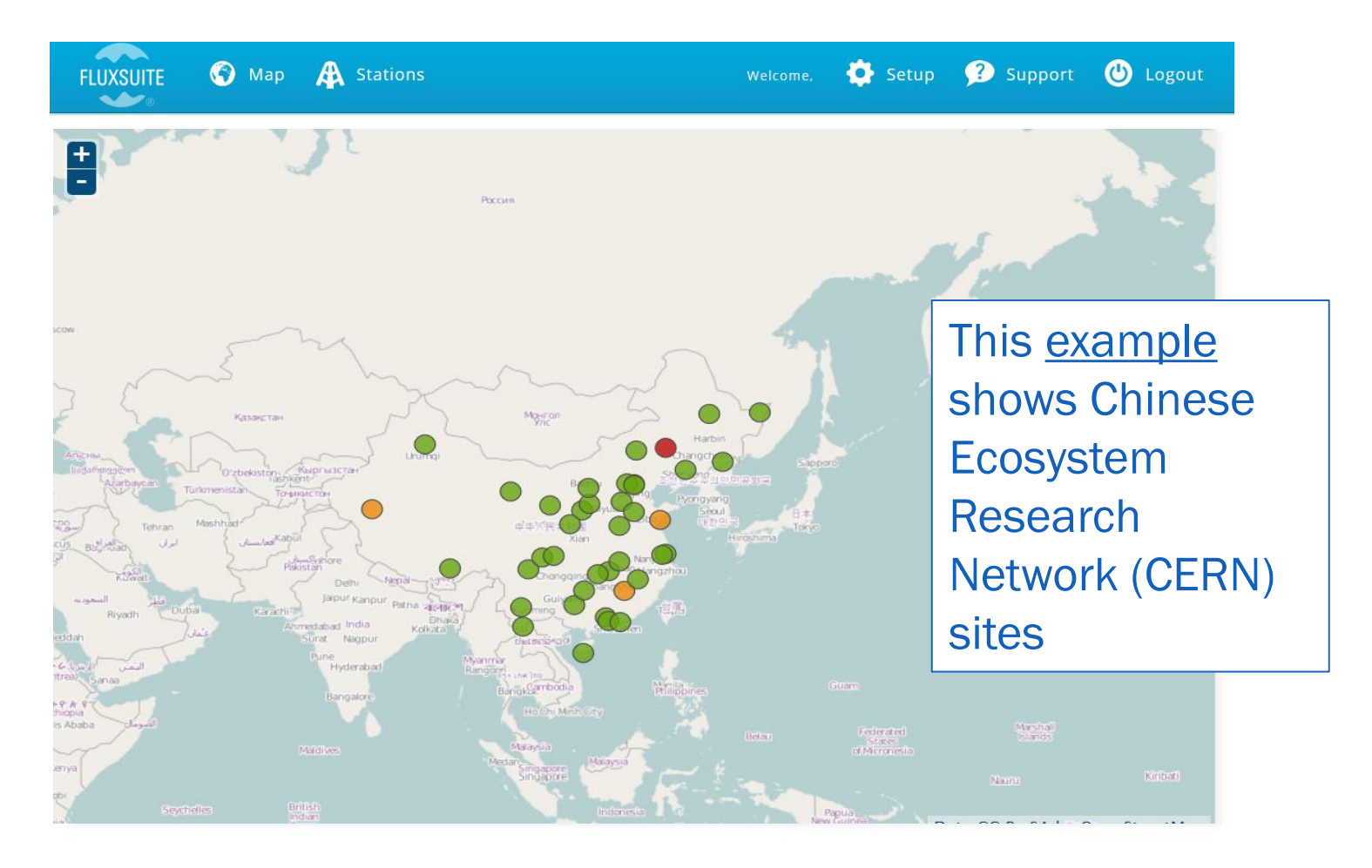

© 2015 LI-COR, Inc. License #FS-00001 Terms & Conditions | Copyrights & Trademarks

LI-COR.

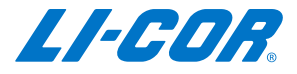

# **Map View**

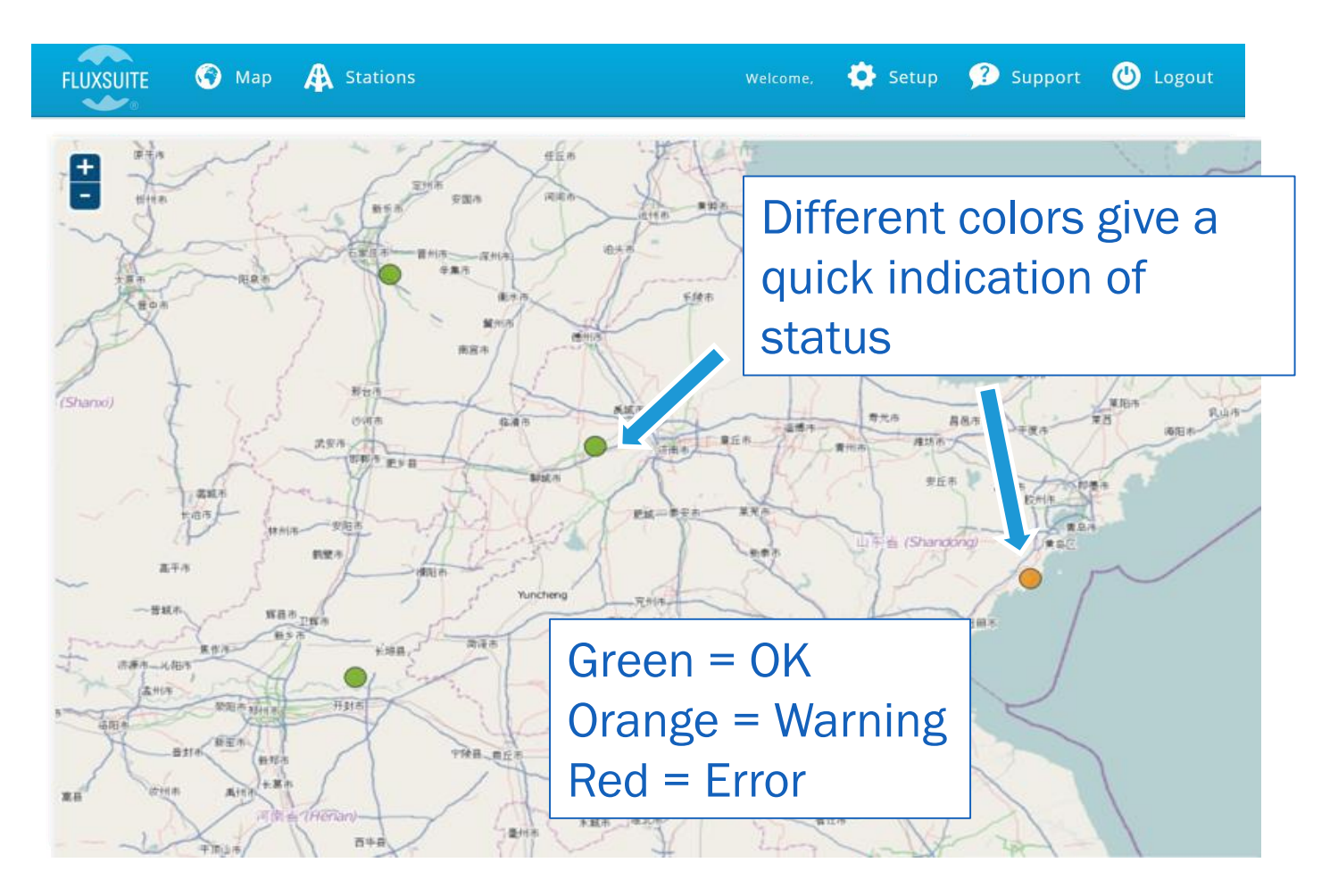

© 2015 LI-COR, Inc. License #FS-00001 Terms & Conditions | Copyrights & Trademarks

LI-COR.

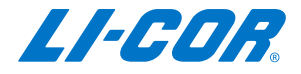

# **Site Menu**

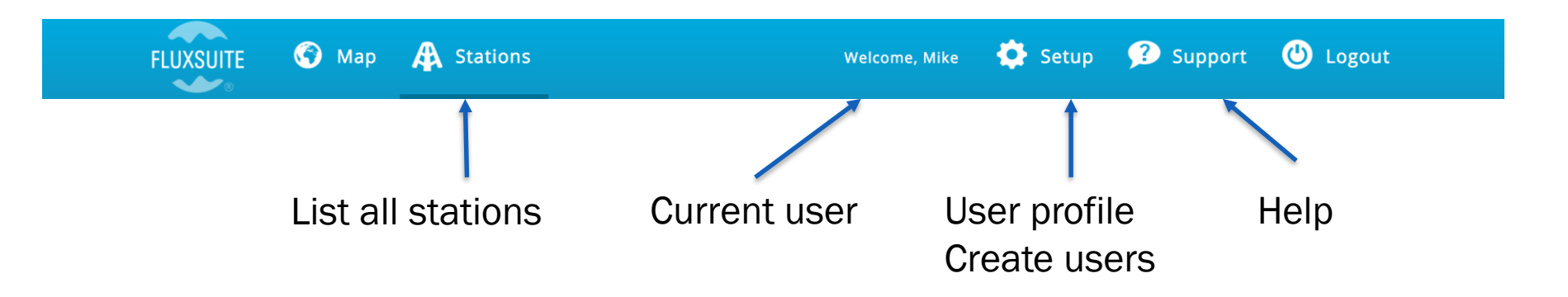

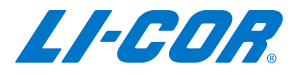

# **All Stations**

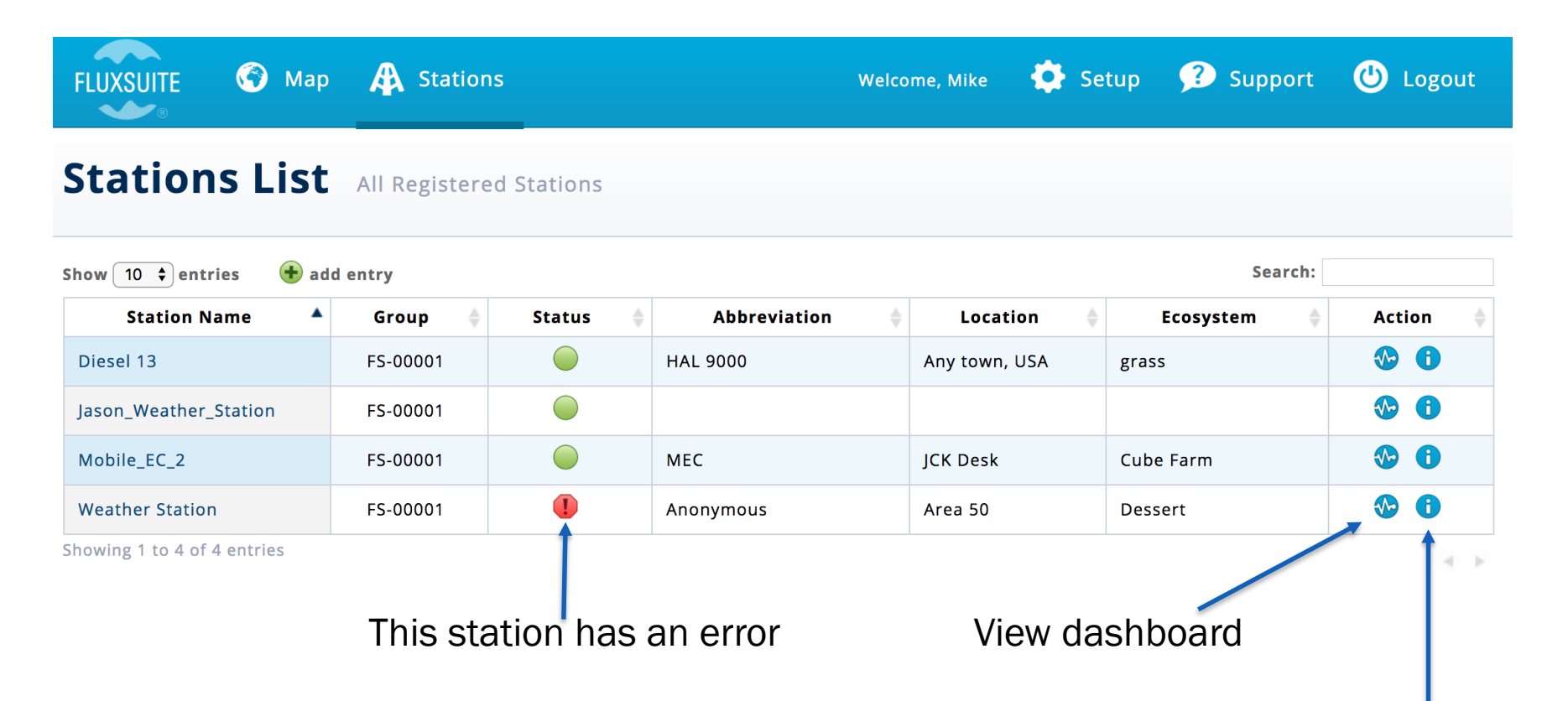

Station information

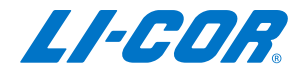

#### **All Stations – Status Indicators**

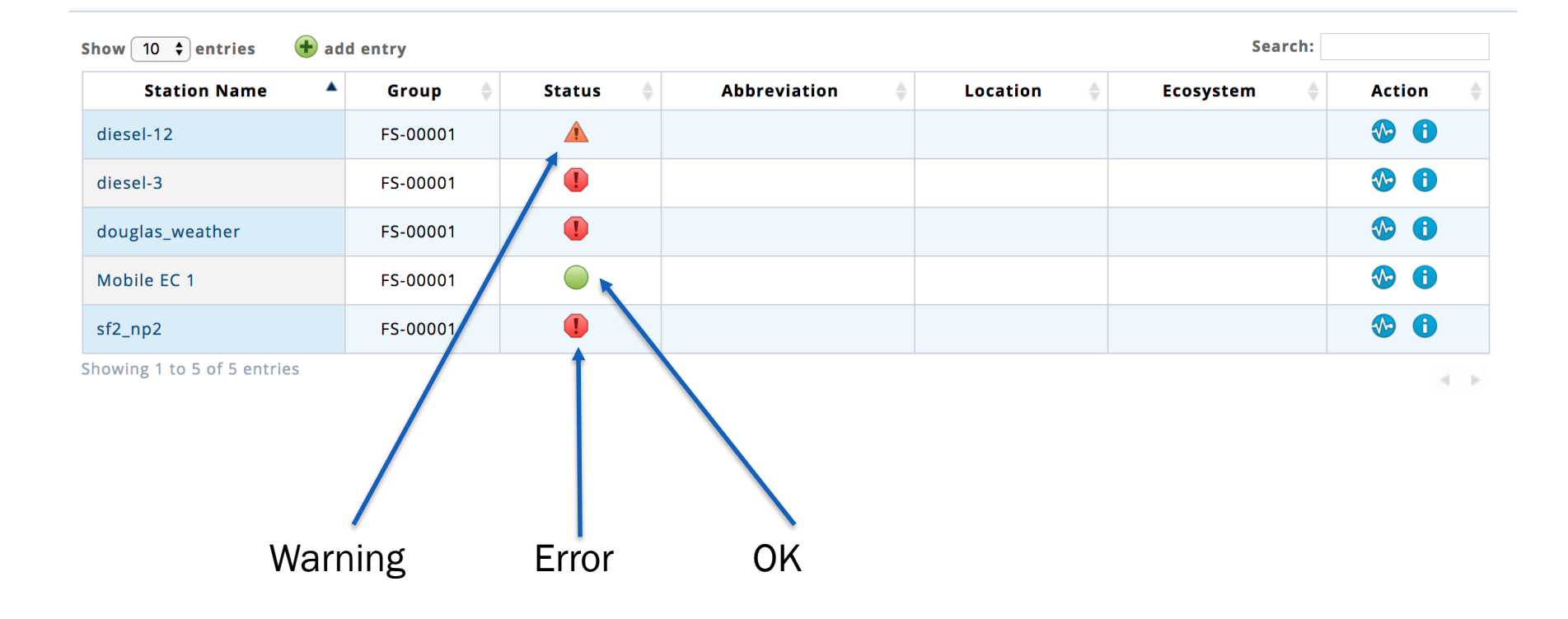

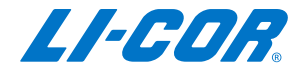

# **Station Menus**

| All Stations | 🚸 Dashboard | 1 Information | 🛕 Manage Alerts | PhenoCam Gallery |
|--------------|-------------|---------------|-----------------|------------------|
|              |             |               |                 |                  |

- All Stations: Return to all station list
- Information: Edit/View site information
- Manage Alerts: Setup Alerts for data outputs
- PhenoCam Gallery: View phenocam picture gallery

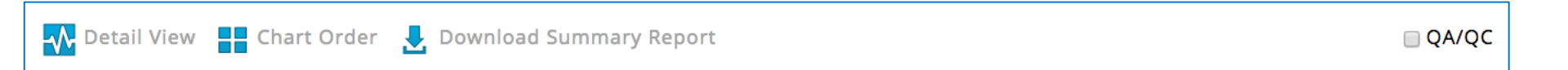

- Detail View: Plot a long time series for a specific variable
- Chart Order: Customize dashboard layout
- Download Summary Report: Download a report of processed data between two dates
- QA/QC: Show/Hide EddyPro QA/QC information

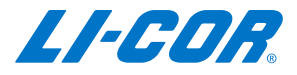

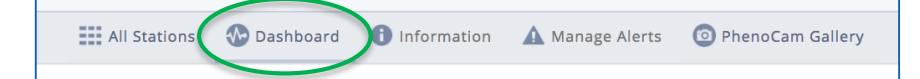

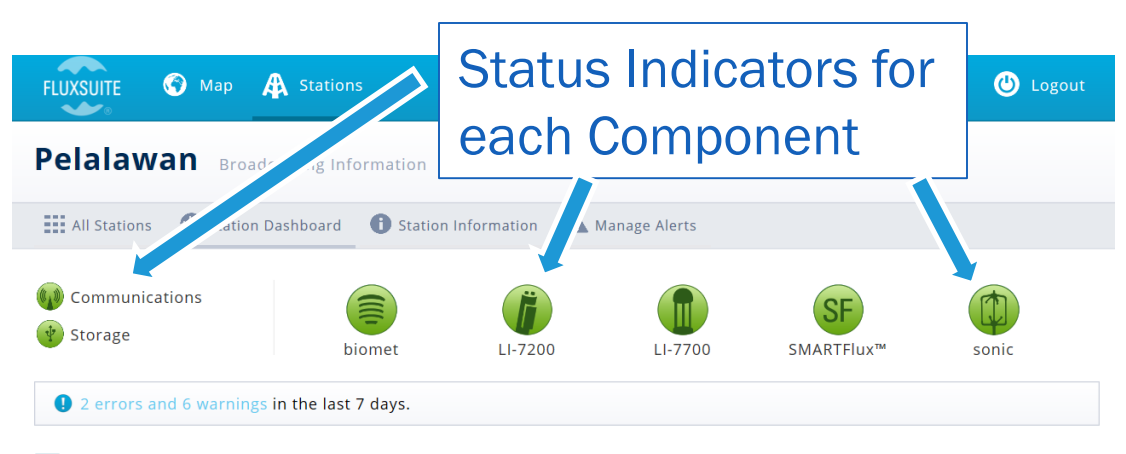

Detail View 🚦 Chart Order 🛃 Download Summary Report

Carbon dioxide flux (µmol m-2 s-1)

🗌 QA/QC

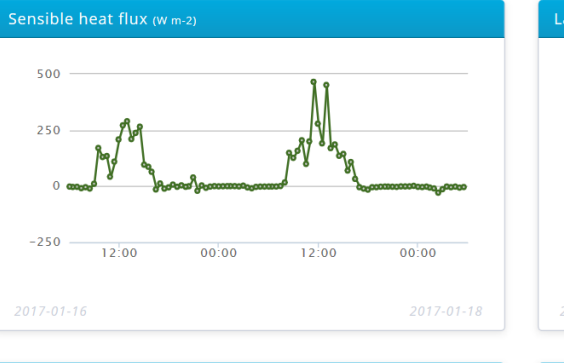

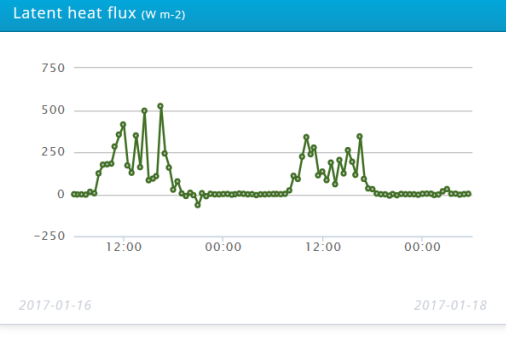

Evapotranspiration (

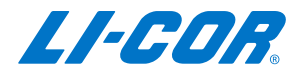

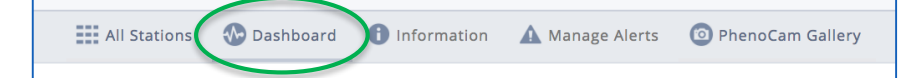

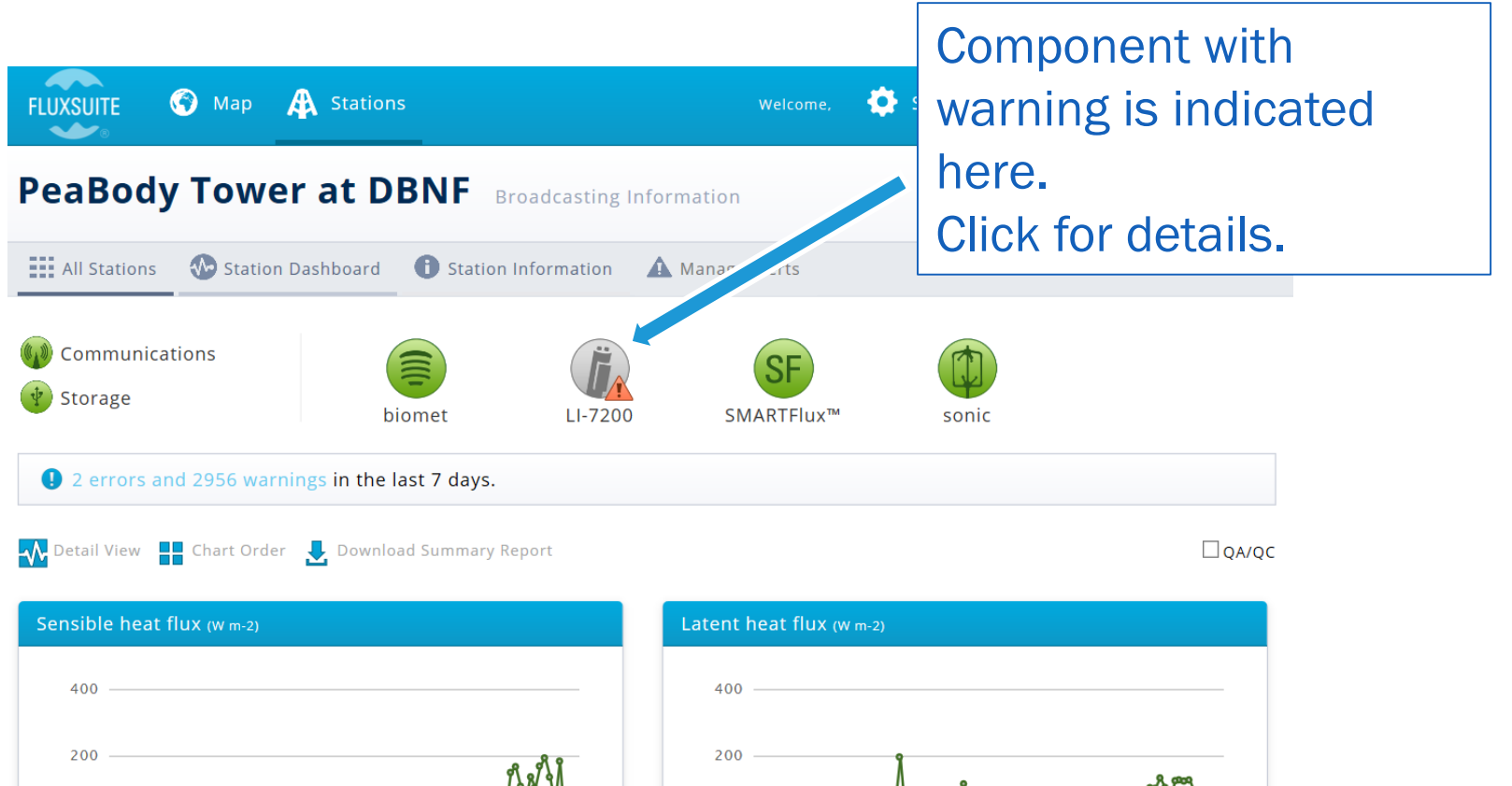

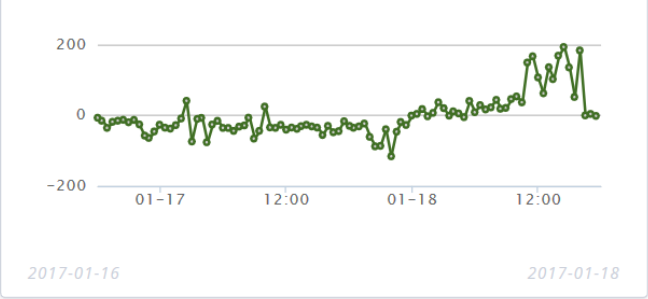

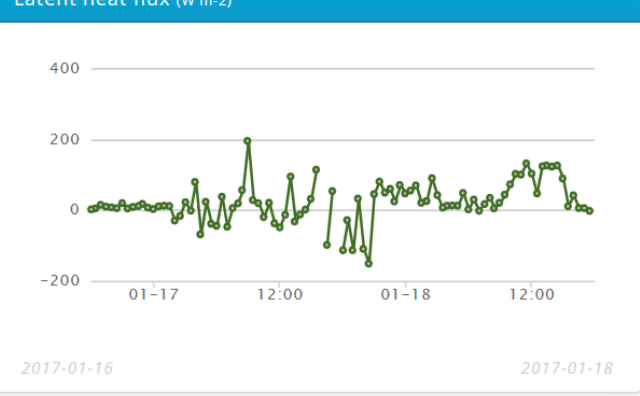

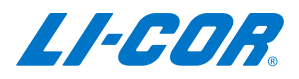

### **Alert View**

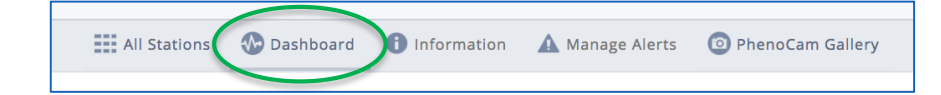

| FLUXSUITE                                                                                                    | Map 🕂 Stations |                        |                        | Welcome,       | 🔅 Se   | tup <u>?</u> Support                        | ٩            | Logout   |
|----------------------------------------------------------------------------------------------------|----------------|------------------------|------------------------|----------------|--------|---------------------------------------------|--------------|----------|
| Station A                                                                                                    | orts           |                        | _                      |                |        |                                             |              |          |
| Station A                                                                                                    | Descri         | Description of         |                        |                |        |                                             |              |          |
| III All Stations 🚯 Station Dashboard 🕕 Station Information 🛕 Manage Alerts the problem is                          |                |                        |                        |                |        |                                             |              | m is     |
|                                                                                                    |                |                        |                        |                |        |                                             | listed here. |          |
| Alert Type                                                                                                    |                | Start                  | Date                   |                | End Da | te                                          |              |          |
| All     2017-01-11       * Occurrence are listed as they appear between the selected dates       Show 10 v entries |                |                        |                        |                |        |                                             |              |          |
| Description 🔶                                                                                                    | Alert Type 🛛 🍦 | Status 🍦               | * First Occurrence   🍦 | * Last Occurr  | ence 🔻 | Current Alert                               | \$           | Action 🔶 |
| Average Signal<br>Strength                                                                                         | LI-7200        | 2954 alerts<br>logged. | 2017-01-11 00:00       | 2017-01-18 18: | 00     | Average Signal<br>Strength 60.03 <<br>70.00 |              | 0        |

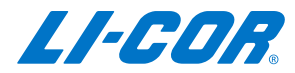

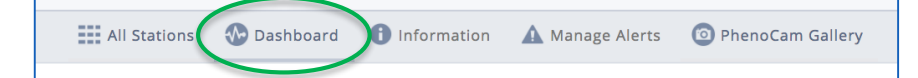

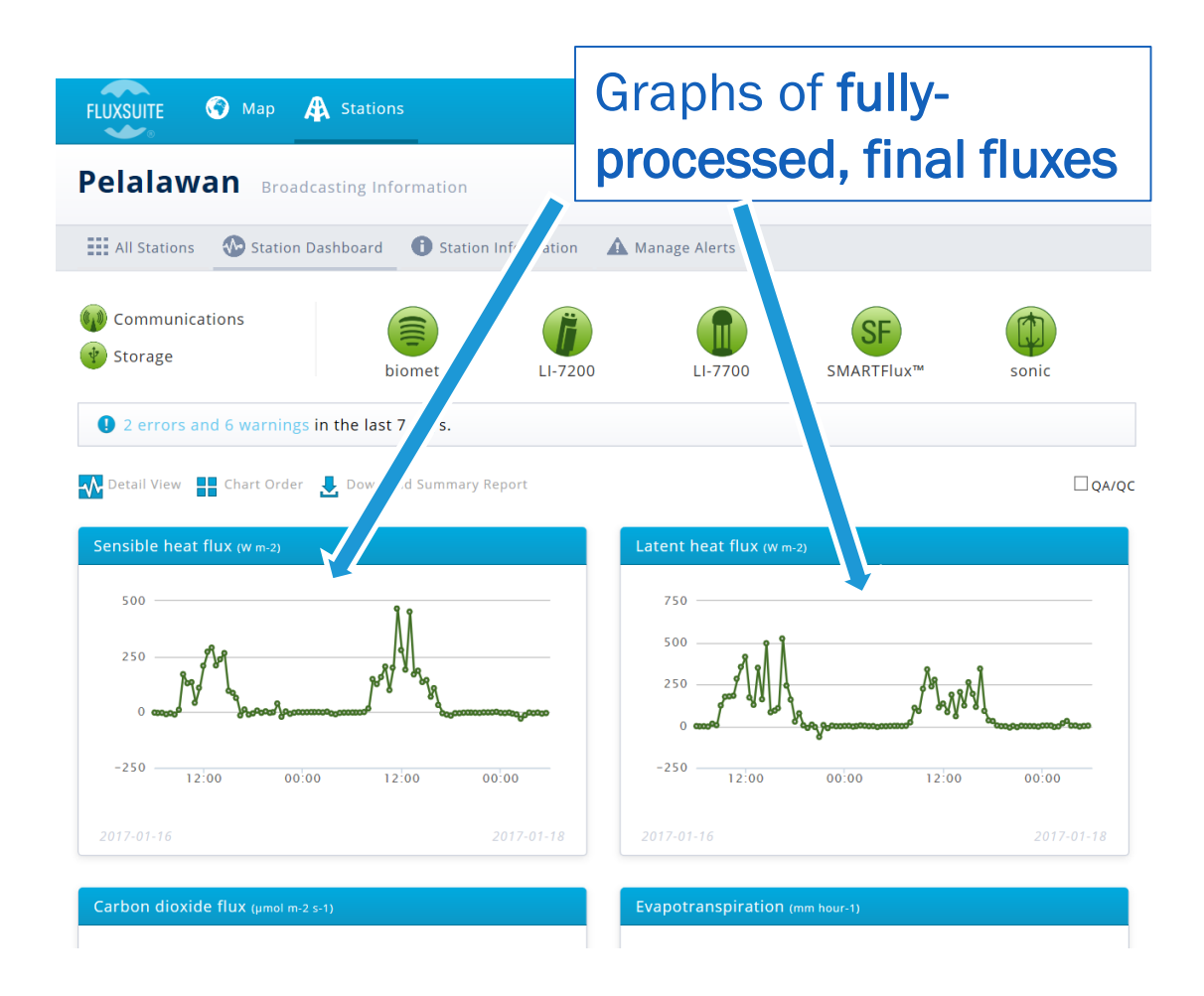

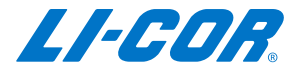

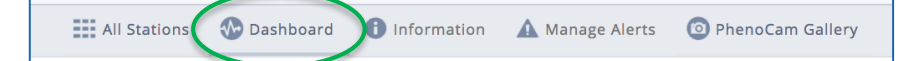

Data points are real-🚱 Map 🛛 🕂 Stations time. New Points Pelalawan Broadcasting Information automatically added 🕕 Station Information 🛛 🛕 M every half-hour All Stations 🐼 Station Dashboard Communications SF Storage biomet LI-7200 LI-770 SMARTFlux™ sonic 1 2 errors and 6 warnings in the last 7 days. 💦 Detail View 📲 Chart Order 🛛 👢 Download Summary Report QA/QC Sensible heat flux (w m-2) nt heat flux (w m-2) 750 500 500 250 .หฟ -250 -250 12.00 00.00 12:00 00:00 12:00 00:00 12:00 00.00 Carbon dioxide flux (µmol m-2 s-1)

Each graph displays the last two days of data (6 graphs total)

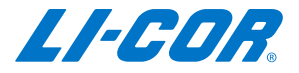

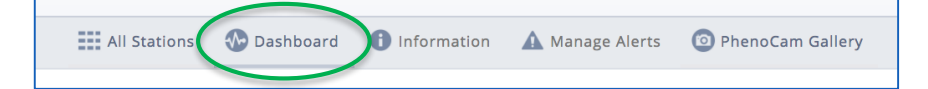

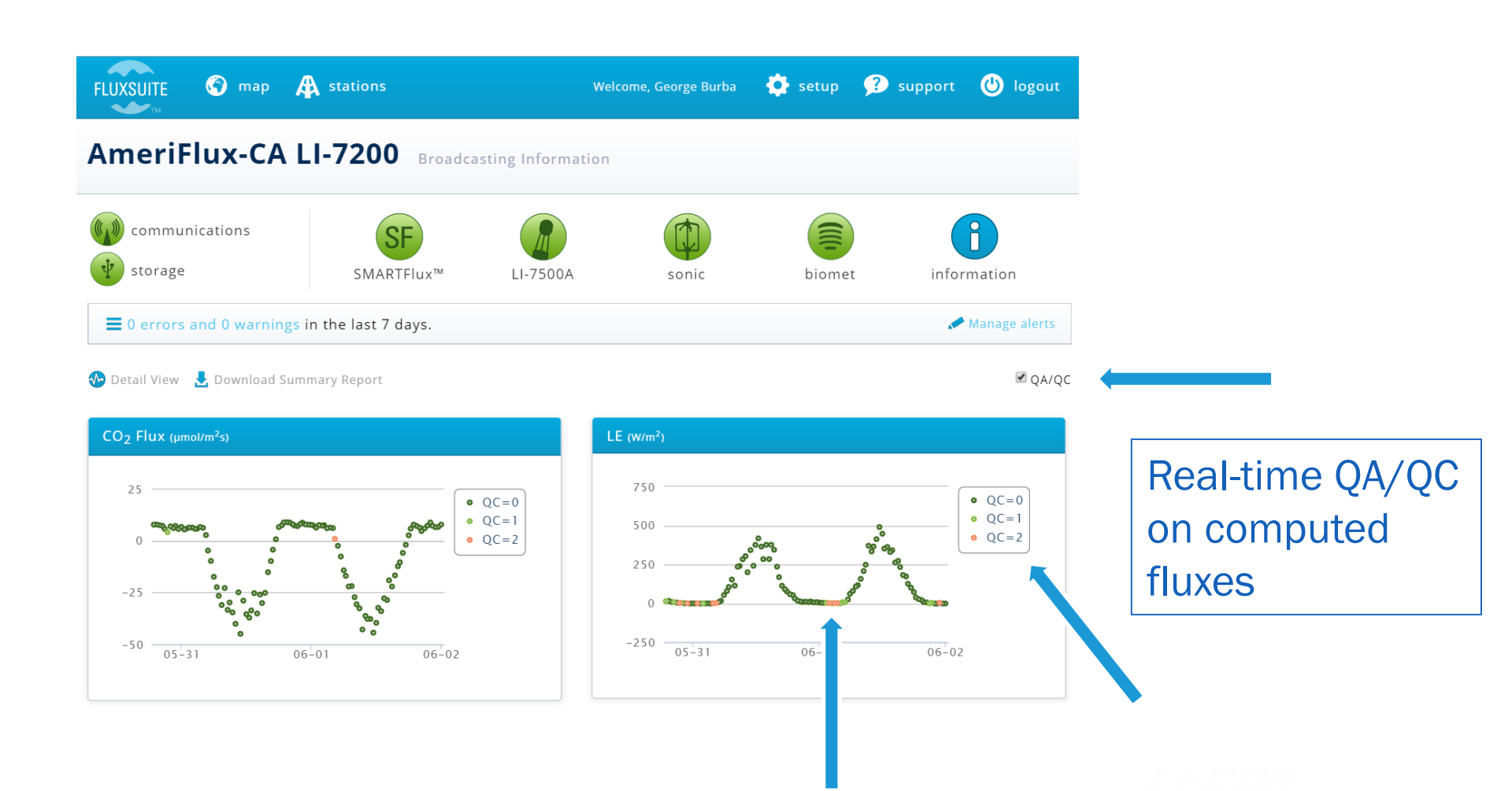

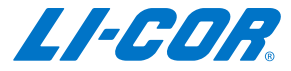

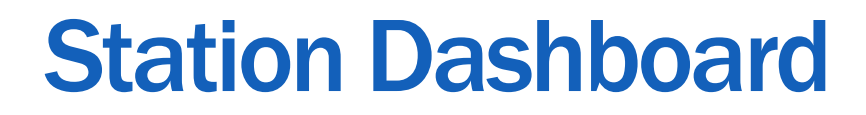

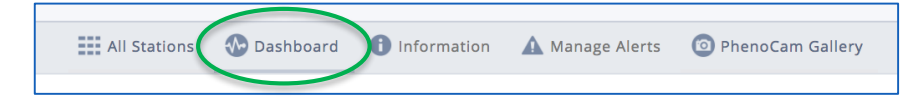

#### Wind Rose

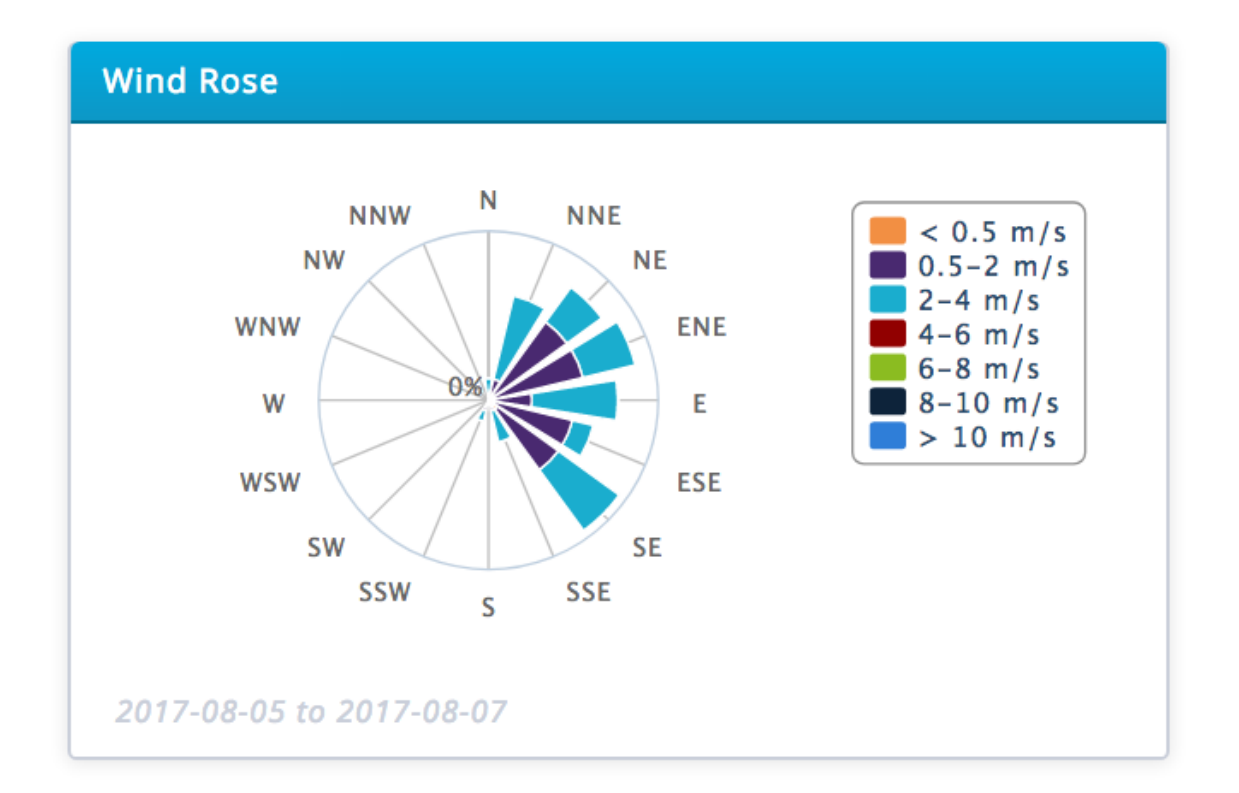

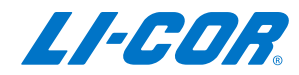

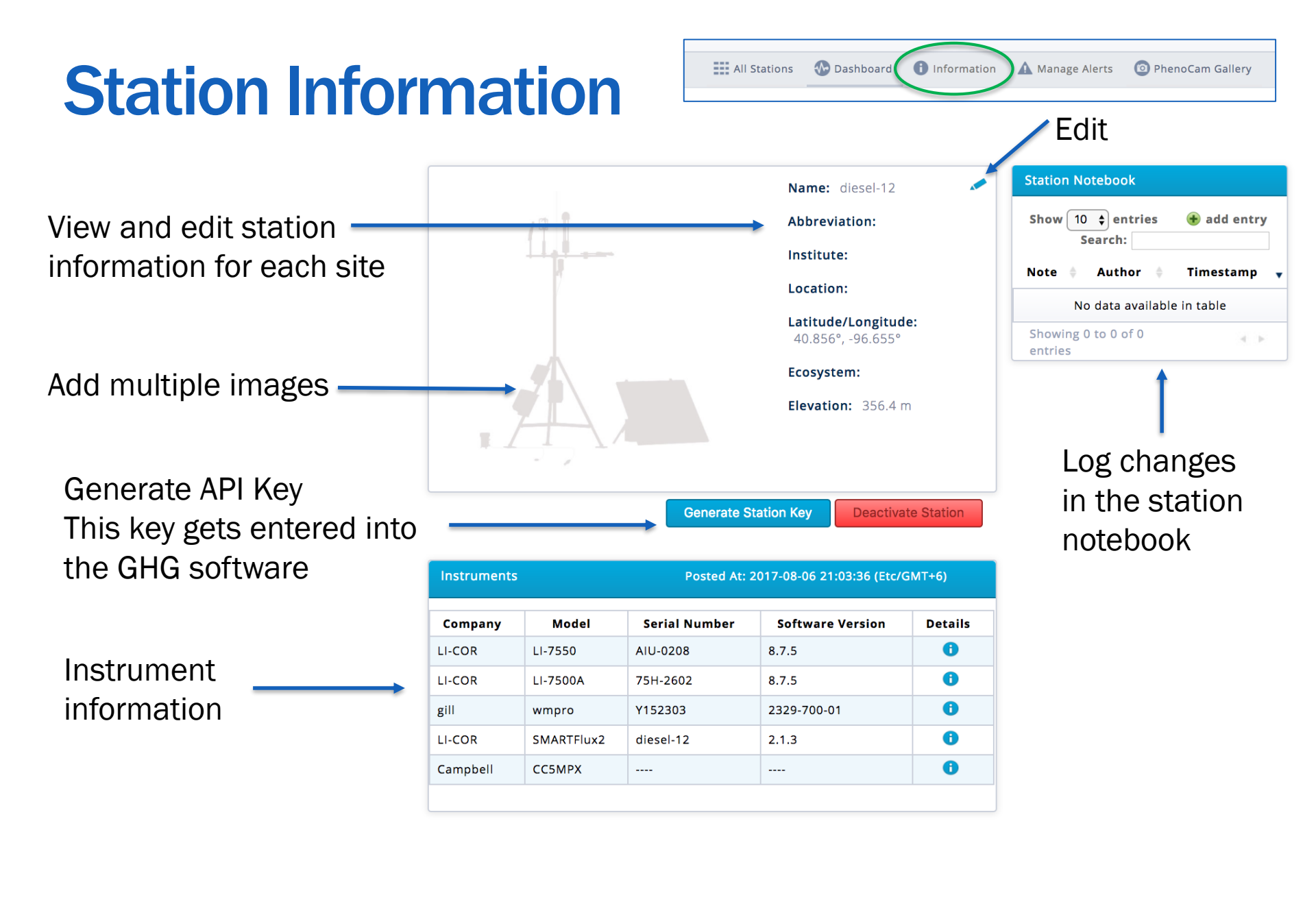

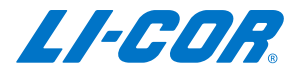

# **Manage Alerts**

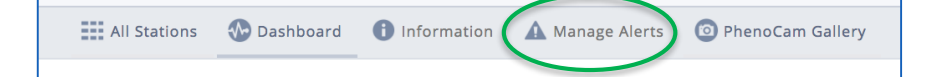

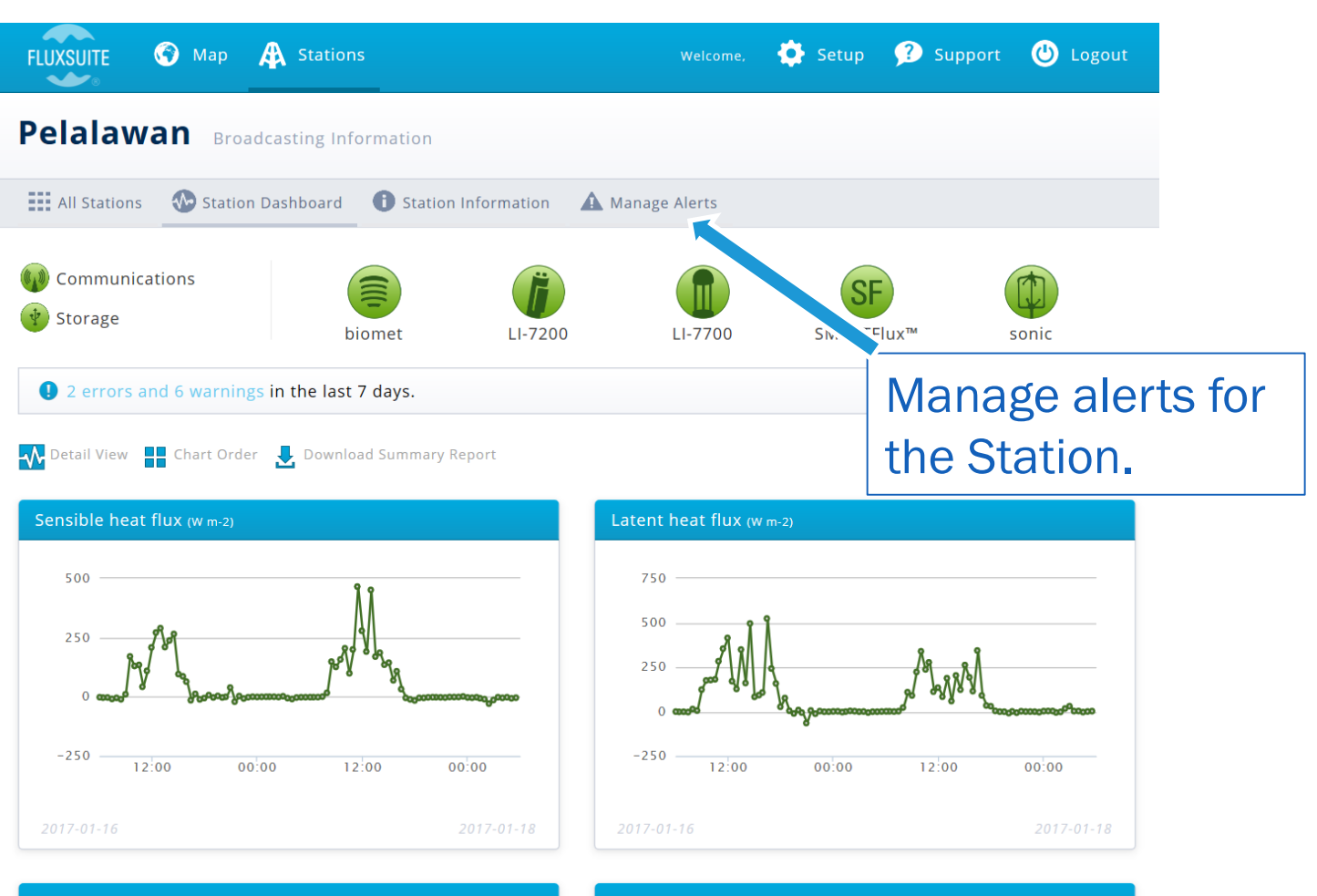

Carbon dioxide flux (µmol m-2 s-1)

vapotranspiration (mm hour-1)

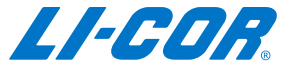

### **Manage Alerts**

Ill Stations 🚯 Dashboard 🚯 Information 🛕 Manage Alerts 💿 PhenoCam Gallery

| SMARTFlux™ Alerts                    |                     |           |        |           |        |           |         |                |  |  |
|--------------------------------------|---------------------|-----------|--------|-----------|--------|-----------|---------|----------------|--|--|
| Show 50 $\checkmark$ entries Search: |                     |           |        |           |        |           |         |                |  |  |
| Description 🔺                        | EddyPro Variable  🍦 | Enabled 🍦 | Min Th | reshold 🍦 | Max Th | reshold 🍦 | Units 🍦 | Action 🔶       |  |  |
| Ambient air pressure                 | air_pressure        | Enabled   | 50     |           | 110    |           | kPa     | Save<br>Cancel |  |  |
| Ambient air relative<br>humidity     | RH                  | (         |        | 0         |        | 100       | %       |                |  |  |
| Ambient air<br>temperature_1_1_1     | Ta_1_1_1            |           |        | -40       |        | 50        | с       |                |  |  |

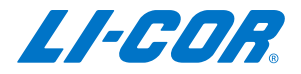

# **Manage Alerts**

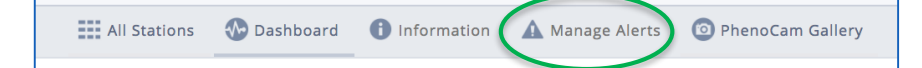

| FLUXSUITE ③                      | map     | A station   | 15 |               | W            | elcome, Georg | e Burba  | 🄅 setup   | 🕐 supp             | ort <b>(</b> | 🕑 logo       | but   |
|----------------------------------|---------|-------------|----|---------------|--------------|---------------|----------|-----------|--------------------|--------------|--------------|-------|
| AmeriFlux                        | -CA     | LI-720      | 00 | Thresholds fo | or Sending A | lerts         |          |           |                    |              |              |       |
|                                  |         |             |    |               |              |               |          |           | 🚱 Da               | shboard      | <b>≣</b> Sta | tions |
| Gas Analyzer Alert               | ts      |             |    |               |              |               |          |           |                    |              |              |       |
| Show 10 🔻 entrie                 | 25      |             |    |               |              |               |          | S         | earch:             |              |              |       |
| Descri                           | ption   |             |    | Enabled       | ÷            |               | Threshol | d         | <b>\$</b>          | Action       |              | ÷.    |
| Average Signal Strengt           | h       |             |    |               |              |               |          | 7         | 0                  | -            |              |       |
| Chopper Temp                     |         |             |    |               |              |               |          |           |                    |              |              |       |
| Detector Temp                    |         |             |    | Ø             |              |               |          |           |                    |              |              |       |
| PLL                              |         |             |    |               |              |               |          |           |                    |              |              |       |
| USB Free Space                   |         |             |    | Ø             |              |               |          | 500 M     | в                  |              |              |       |
| Showing 1 to 5 of 5 en           | ntries  |             |    |               |              |               |          |           |                    |              |              | Þ.    |
|                                  |         |             |    |               |              |               |          |           |                    | Reset to     | ) Default    |       |
|                                  |         |             |    |               |              |               |          |           |                    |              |              |       |
| SMARTFlux™ Alert                 | S       |             |    |               |              |               |          |           |                    |              |              |       |
| Show 10 V entrie                 | 25      |             |    |               |              |               |          | S         | earch:             |              |              |       |
| Description 🔺                    | Ale     | rt Variable | +  | Enabled 🔶     | Min Thre     | shold 🔶       | Max      | Threshold | Units              | \$           | Action       | ÷     |
| Ambient air density              | air_den | sity        |    |               |              | -Infinity     |          | Infinity  | kg m <sup>-3</sup> |              | -            |       |
| Ambient air pressure             | air_pre | ssure       |    |               |              | 50            |          | 110       | kPa                |              | -            |       |
| Ambient air relative<br>humidity | RH      |             |    |               |              | 2             |          | 103       | 96                 |              |              |       |
| Ambient air<br>temperature_1_1_1 | TA_1_1  | 1           |    |               |              | -40           |          | 50        | с                  |              |              |       |

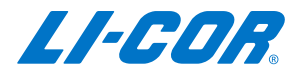

# **PhenoCam Gallery**

Use left and right arrows to scroll through recent images

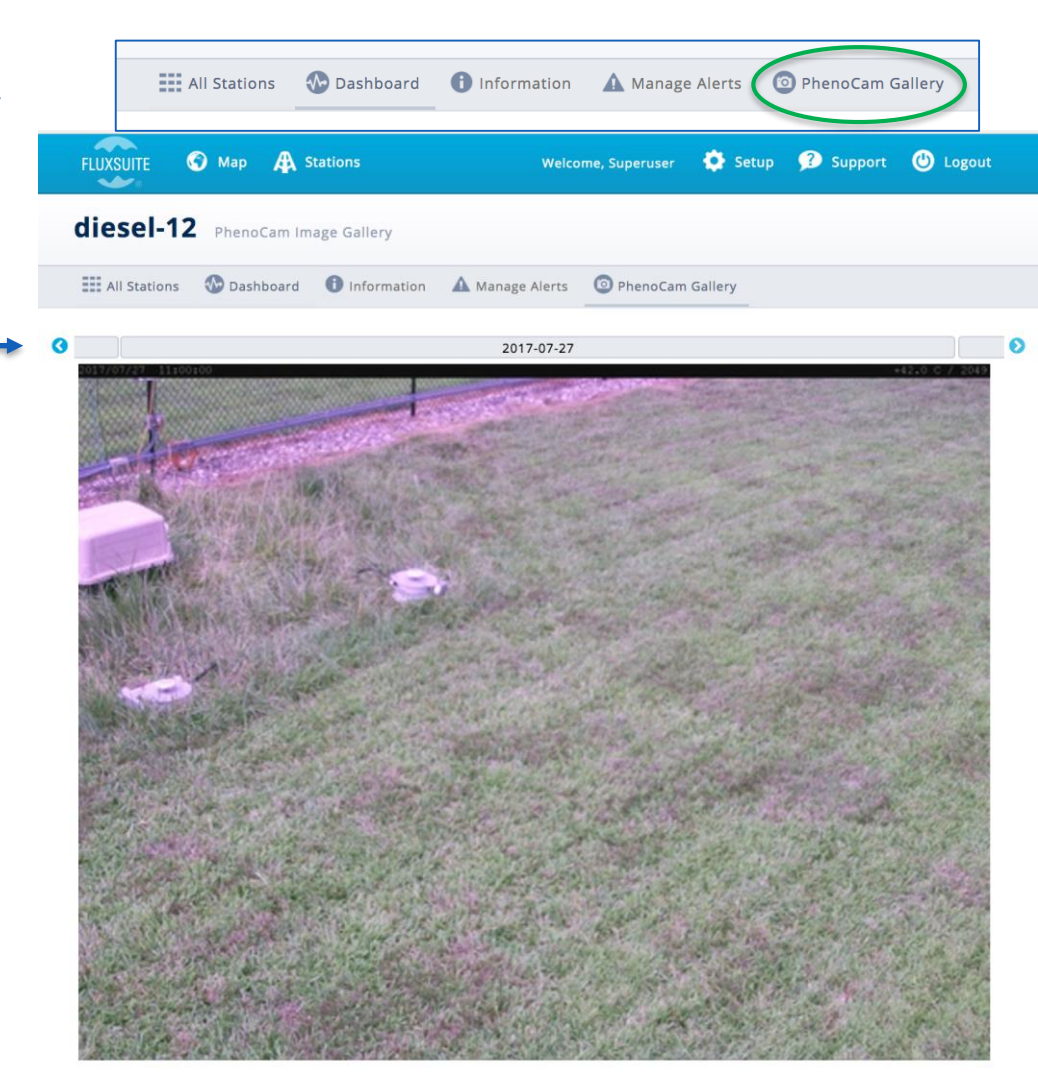

Download a set of images

Lownload Multiple Images

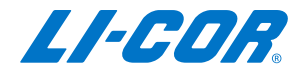

#### **PhenoCam Gallery**

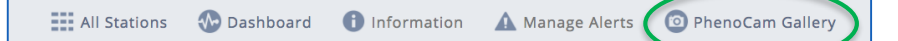

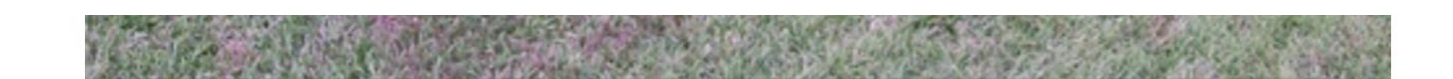

#### Lownload Multiple Images

| 10 🗘 entries      |                                  | Search:    |
|-------------------|----------------------------------|------------|
| Date (yyyy-mm-dd) | Image Name 🔶                     | Actions    |
| 2017-03-30        | 2017_03_30_11_00_17_AIU-0208.jpg | 0 Ł        |
| 2017-06-02        | 2017_06_02_11_00_15_AIU-0208.jpg | <b>6</b> Ł |
| 2017-06-02        | 2017_06_02_11_00_15_AIU-0208.jpg | <b>0</b> Ł |
| 2017-07-27        | 2017_07_27_11_00_19_AIU-0208.jpg | <b>8</b> Ł |
| 2017-07-28        | 2017_07_28_11_00_28_AIU-0208.jpg | 0 Ł        |
| 2017-07-29        | 2017_07_29_11_00_23_AIU-0208.jpg | <b>8</b> Ł |
| 2017-07-30        | 2017_07_30_11_00_19_AIU-0208.jpg | 0 Ł        |
| 2017-07-31        | 2017_07_31_11_00_21_AIU-0208.jpg | 0 Ł        |
| 2017-08-01        | 2017_08_01_11_00_24_AIU-0208.jpg | 0 Ł        |
| 2017-08-02        | 2017 08 02 11 00 21 AIU-0208.jpg | 0 1        |

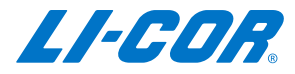

# **Detailed View**

🕜 map

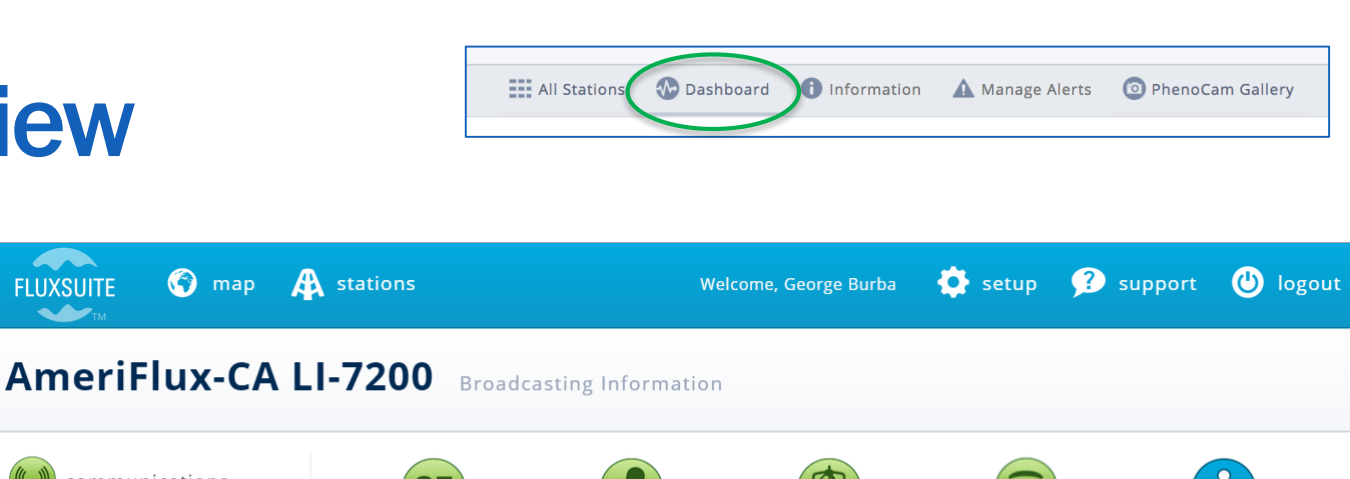

communications storage SMARTFlux™ LI-7500A information sonic biomet Manage alerts 0 errors and 0 warnings in the last 7 days. 🚱 Detail View 👌 Download Summary Report ✓ QA/QC CO<sub>2</sub> Flux (µmol/m<sup>2</sup>s) LE (W/m<sup>2</sup>) Another way to 750 25 look at graphs • QC=0 • QC=0 QC=1 • QC=1 500 QC=2 QC=2

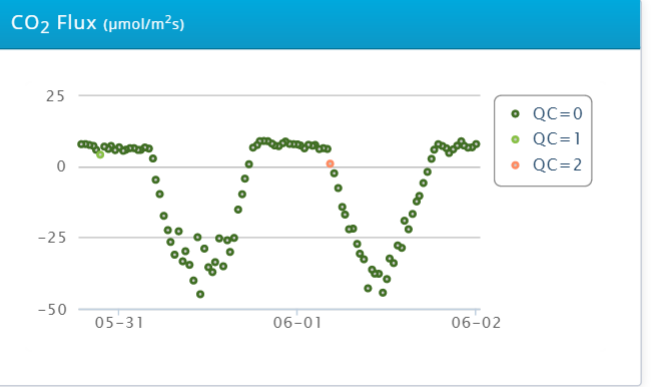

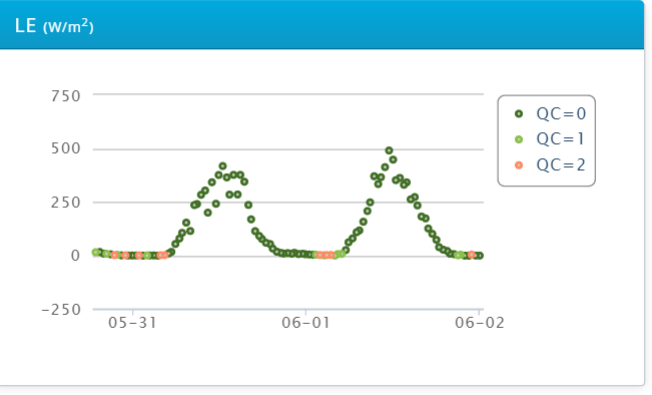

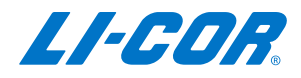

### **Detailed View**

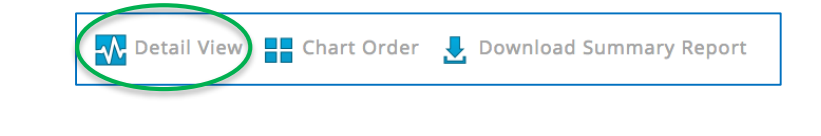

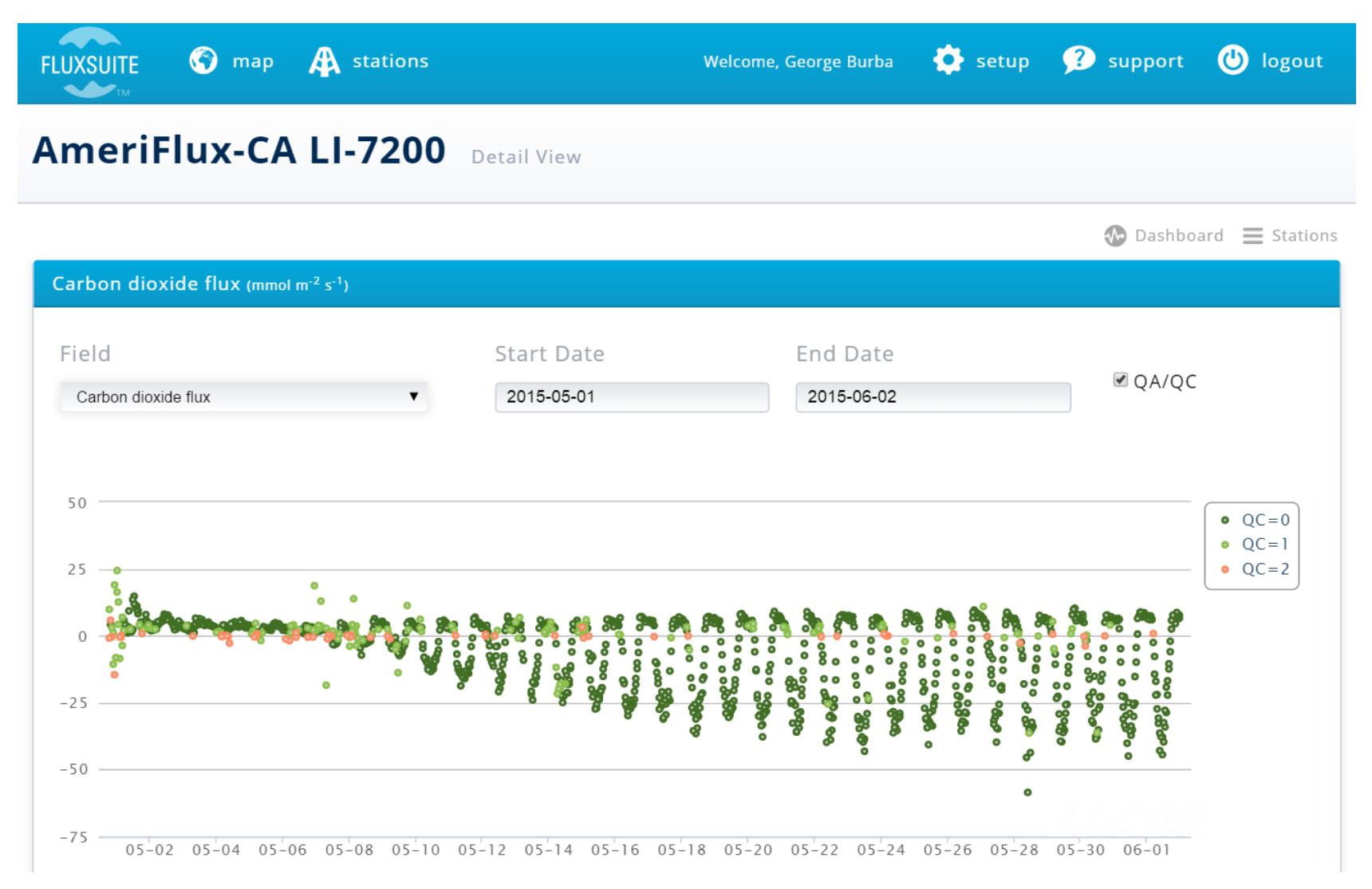

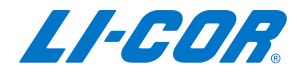

### **Detailed View**

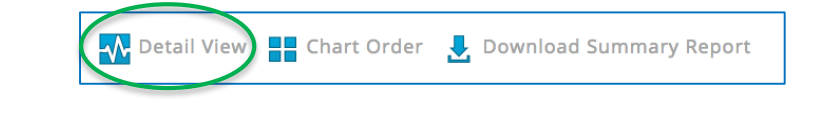

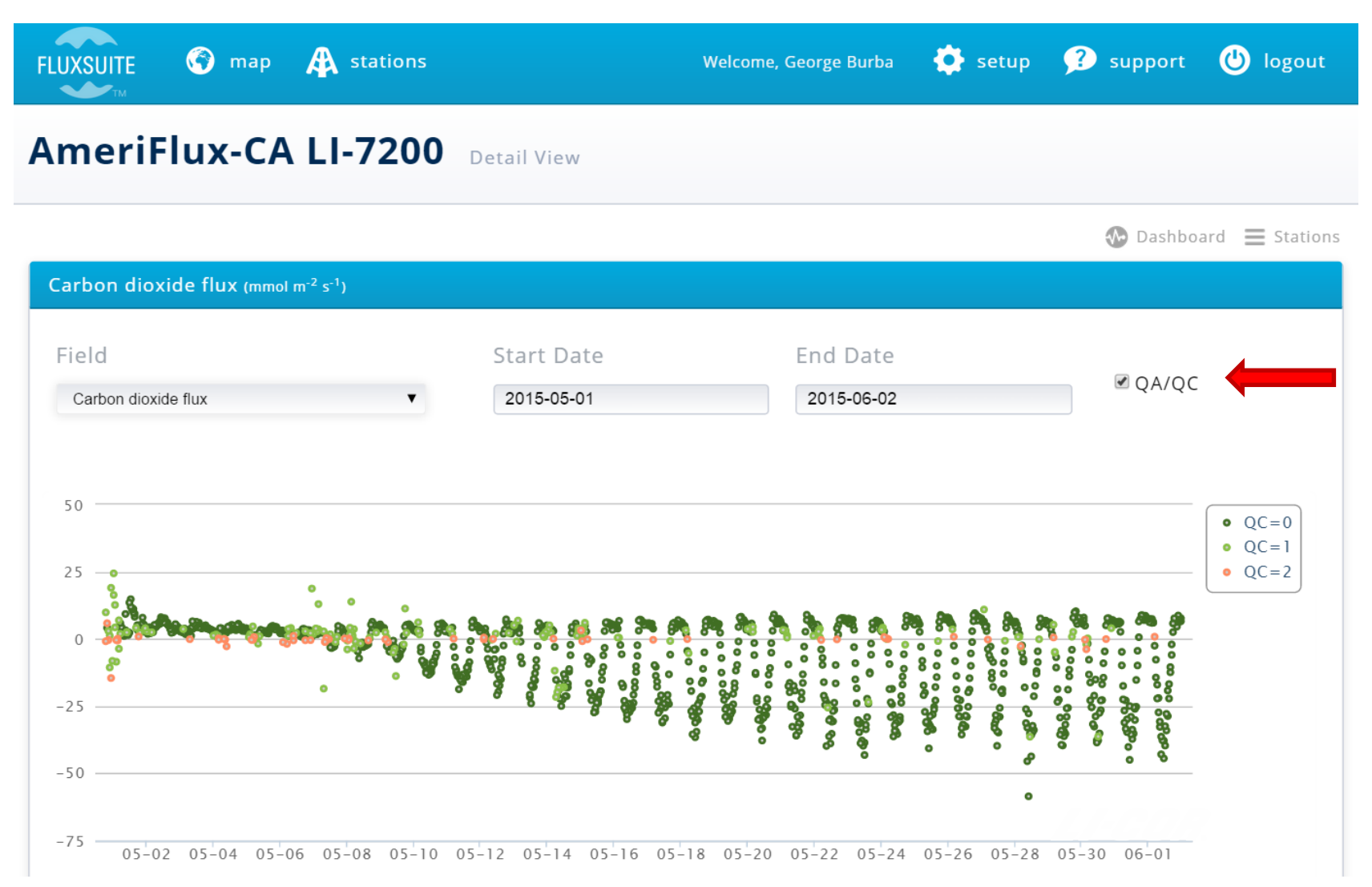

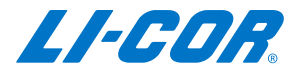

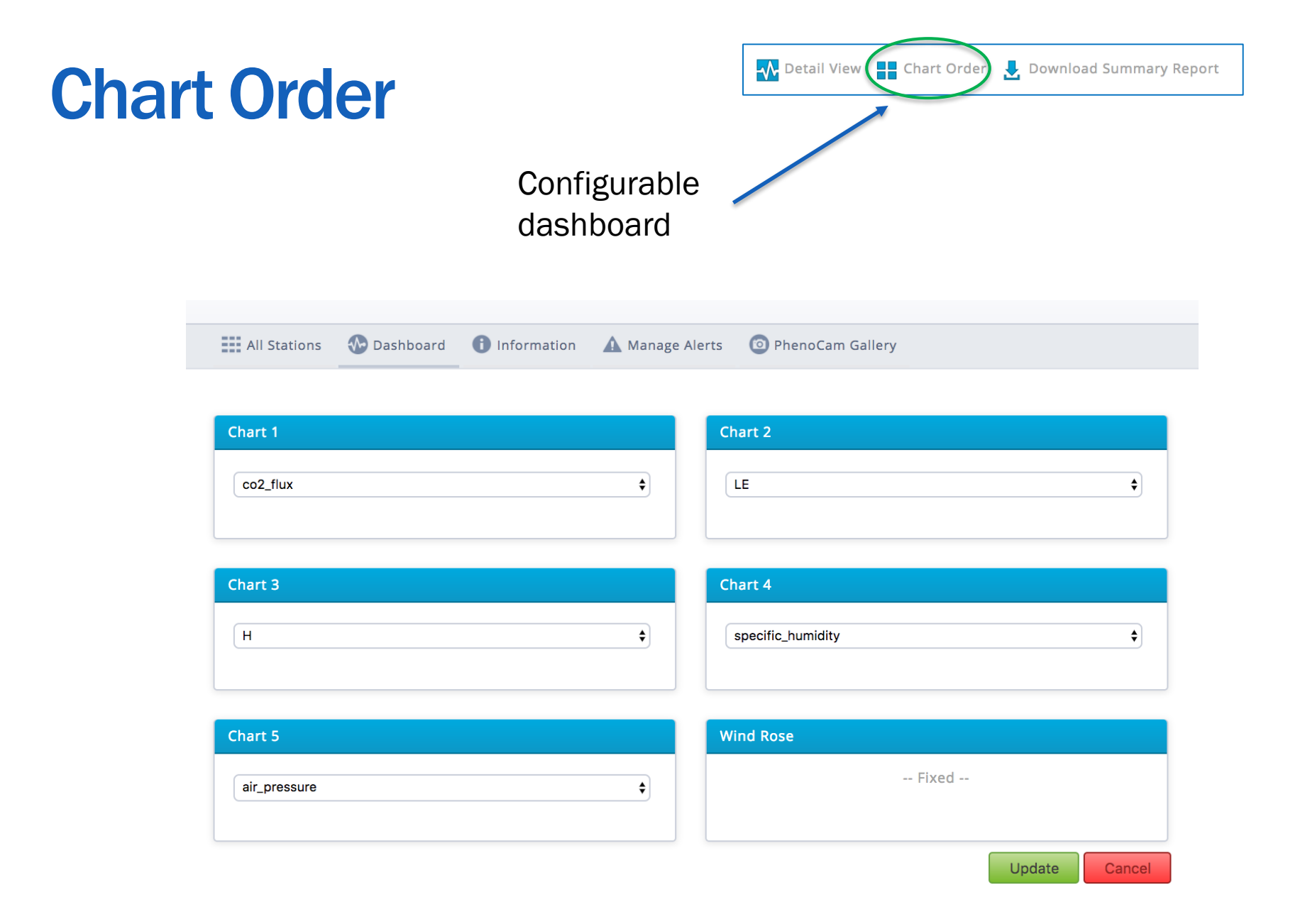

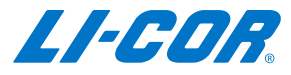

# **Summary Reports**

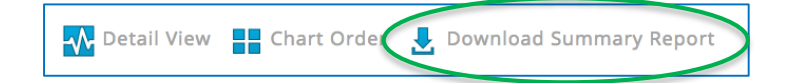

 For a specific date range, all 30 minute EddyPro summary results can be downloaded in one table

| Detail View | art Order  |          |            |          |        | QA/QC |
|-------------|------------|----------|------------|----------|--------|-------|
| Start Date  | 2017-08-05 | End Date | 2017-08-07 | Download | Cancel |       |

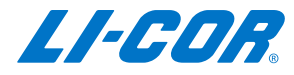

# **User Management**

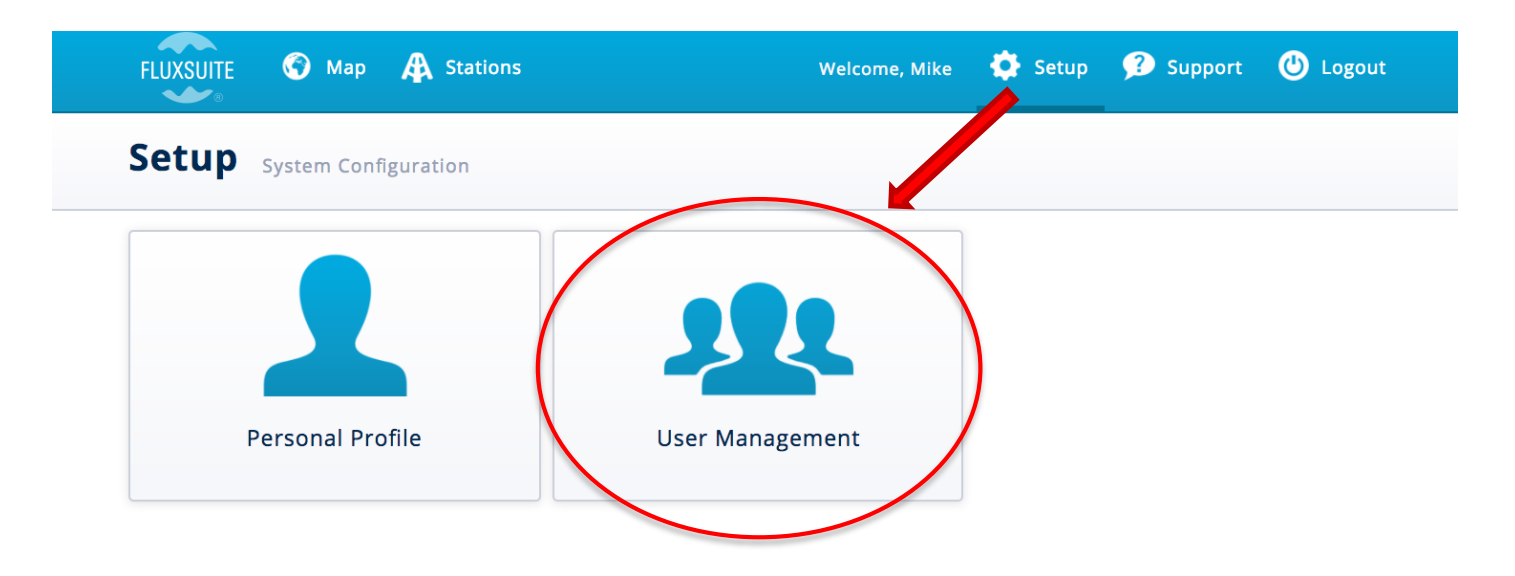

Click Setup and then choose to modify your profile or manage another user's profile

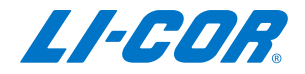

### **User Management**

|                                  |                               |          |                                 |                     | <ul> <li>Add a ne</li> </ul> | w user   |  |  |  |  |
|----------------------------------|-------------------------------|----------|---------------------------------|---------------------|------------------------------|----------|--|--|--|--|
| Users                            | Users All Registered Users    |          |                                 |                     |                              |          |  |  |  |  |
| Setup Options 1 Personal Profile |                               |          |                                 |                     |                              |          |  |  |  |  |
| Show 10 🗘                        | Show 10 🗘 entries 🚯 add entry |          |                                 |                     |                              |          |  |  |  |  |
| Name                             | 🔺 Email 🔶                     | Active 🔶 | Roles 🔶                         | Created 🔶           | Last Login  🔶                | Action 🔶 |  |  |  |  |
| Adam                             | adam.mcquistan@licor.com      | •        | Station<br>Admin, User<br>Admin | 2017-05-23<br>13:41 | 2017-07-28 20:39             | 0        |  |  |  |  |
| DaveJ                            | dave.johnson@licor.com        | ۲        | Station<br>Admin                | 2017-05-30<br>16:27 | 2017-05-30 16:28             | 0        |  |  |  |  |
| Eric                             | eric.price@licor.com          | ø        | Station<br>Admin                | 2017-05-25<br>20:37 | 2017-06-02 15:26             | 0        |  |  |  |  |
| Frank                            | frank.griessbaum@licor.com    | ۲        | Station<br>Admin                | 2017-06-02<br>12:11 | 2017-06-07 08:06             | 0        |  |  |  |  |
| Fritz                            | fritz.grothe@licor.com        | Ø        | Station<br>Admin                | 2017-05-23<br>13:43 | 2017-05-25 19:34             | 0        |  |  |  |  |
| James                            | james.kathilankal@licor.com   | ۲        | Station<br>Admin                | 2017-05-24<br>20:47 | 2017-06-02 18:24             | 0        |  |  |  |  |
| Jiahong                          | jiahong.li@licor.com          | Ø        | Station<br>Admin                | 2017-05-23<br>16:50 | 2017-05-30 21:15             | 0        |  |  |  |  |
| Liukang Xu                       | liukang.xu@licor.com          | ø        | Station<br>Admin                | 2017-05-30<br>16:28 | 2017-05-30 18:10             | 0        |  |  |  |  |
| Mike                             | michael.velgersdyk@licor.com  | ۲        | Station<br>Admin, User<br>Admin | 2017-08-07<br>02:02 | 2017-08-07 03:48             | 0        |  |  |  |  |
| Mike                             | mike.vanek@licor.com          | Ø        | Station<br>Admin                | 2017-05-23<br>13:43 | 2017-05-24 15:58             | 0        |  |  |  |  |

Showing 1 to 10 of 11 entries

4 Þ

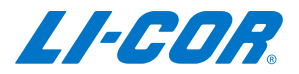

# **User Management - Add a User**

- Click the "add entry" button and enter a name and email address for the new account
- The email address will be the login name of the new account so it needs to be valid
- Click Save and then the account can be modified to add permissions and stations

| Show 10 🗘 entries 🚯 add entry Search: |         |          |         |           |                |          |  |
|---------------------------------------|---------|----------|---------|-----------|----------------|----------|--|
| Name 🔺                                | Email 🌲 | Active 🝦 | Roles 🔶 | Created 🔶 | Last Login 🛛 🍦 | Action 🔶 |  |
|                                       |         |          |         |           |                | Save     |  |
|                                       |         | <b>S</b> |         |           |                | Cancel   |  |
|                                       |         |          | Station |           |                |          |  |

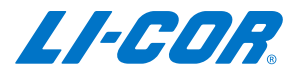

# **User Management**

| how 10 🗘   | entries 🛞 add entry          |          |                                 |                     | Search:          |          |              |
|------------|------------------------------|----------|---------------------------------|---------------------|------------------|----------|--------------|
| Name       | Email 🔶                      | Active 🔶 | Roles 🔶                         | Created 🝦           | Last Login 🔶     | Action 🔶 | Edit existin |
| Adam       | adam.mcquistan@licor.com     | ۲        | Station<br>Admin, User<br>Admin | 2017-05-23<br>13:41 | 2017-07-28 20:39 | 0        | user         |
| DaveJ      | dave.johnson@licor.com       | ۲        | Station<br>Admin                | 2017-05-30<br>16:27 | 2017-05-30 16:28 | 0        |              |
| Eric       | eric.price@licor.com         | ۲        | Station<br>Admin                | 2017-05-25<br>20:37 | 2017-06-02 15:26 | 0        |              |
| Frank      | frank.griessbaum@licor.com   | ۲        | Station<br>Admin                | 2017-06-02<br>12:11 | 2017-06-07 08:06 | 0        |              |
| Fritz      | fritz.grothe@licor.com       |          | Station<br>Admin                | 2017-05-23<br>13:43 | 2017-05-25 19:34 | •        |              |
| ames       | james.kathilankal@licor.com  | ۲        | Station<br>Admin                | 2017-05-24<br>20:47 | 2017-06-02 18:24 | •        |              |
| liahong    | jiahong.li@licor.com         | ø        | Station<br>Admin                | 2017-05-23<br>16:50 | 2017-05-30 21:15 | •        |              |
| Liukang Xu | liukang.xu@licor.com         | ۲        | Station<br>Admin                | 2017-05-30<br>16:28 | 2017-05-30 18:10 | 6        |              |
| Mike       | michael.velgersdyk@licor.com | ۲        | Station<br>Admin, User<br>Admin | 2017-08-07<br>02:02 | 2017-08-07 03:48 | 0        |              |
| Mike       | mike.vanek@licor.com         | ۲        | Station                         | 2017-05-23          | 2017-05-24 15:58 | 0        |              |

Showing 1 to 10 of 11 entries

- F

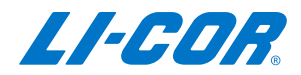

# **User Management**

Defining users, access and rights

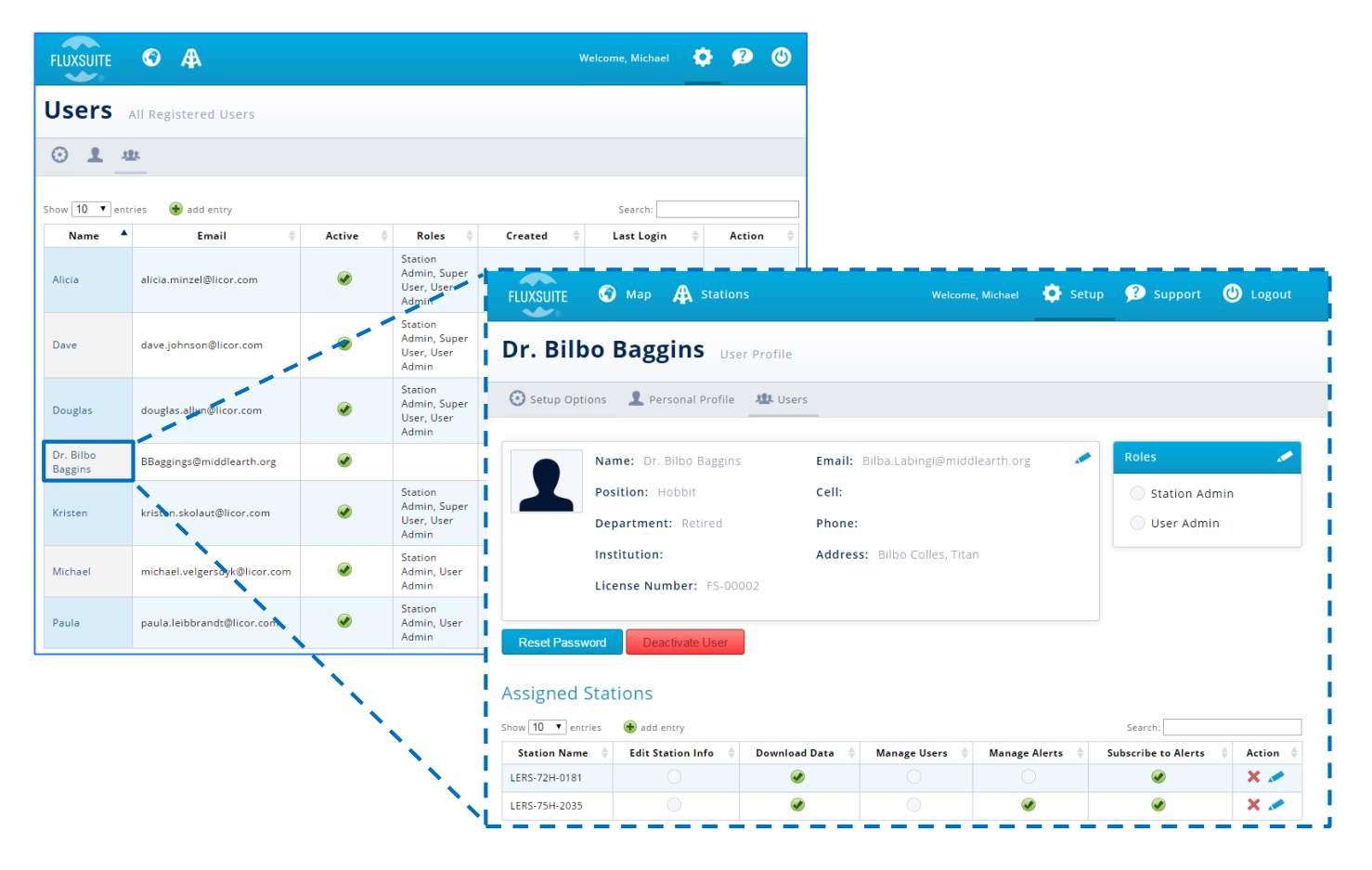

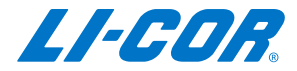

# **Edit User**

| Ted User Profile               |                                                     |
|--------------------------------|-----------------------------------------------------|
| Setup Options 👤 Personal       | file 😃 Users                                        |
| Name: Ted                      | Email: ted@ecotek.cn Edit personal information      |
| Position:                      | Cell:                                               |
| Department:                    | Phone:                                              |
| Institution:                   | Address:                                            |
| License Number:                | 00001                                               |
|                                |                                                     |
| Roles 💉                        | Change roles for the new user                       |
| Station Admin                  | -Allow them to add stations and users to the system |
| 🔵 User Admin                   |                                                     |
| Peset Password Deactivate      | Send password reset email to the user or            |
| Deactivate                     |                                                     |
| Assigned Stations              | deactivate the account                              |
| Show 10 🗘 entries 🕣 add en     | Search:                                             |
| Station Name 🔺 Edit Station In |                                                     |
|                                | No data available in table                          |
| Showing 0 to 0 of 0 entries    |                                                     |
| ļΑ                             | ow the user to 'see' a station                      |

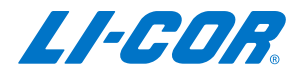

### **Assign Stations**

#### **Assigned Stations**

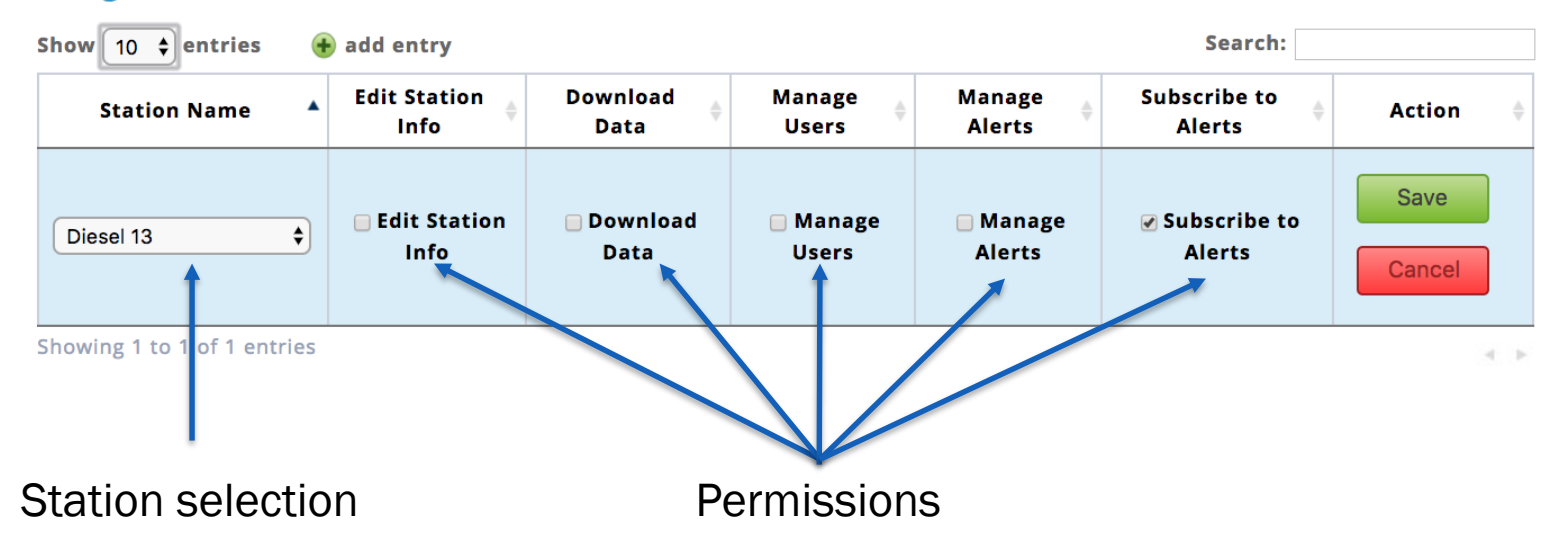

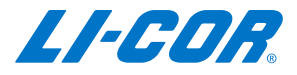

# **User Information**

#### Profile information for each user Edit Mike User Profile **1** Personal Profile 🚠 Groups 💽 Setup Options 🤽 Users Email: michael.velgersdyk@licor.com Name: Mike **Position:** Software Engineer Cell: 555-1212 **Department:** Engineering Phone: Institution: LI-COR Address: Lanzhou, China License Number: FS-00001 **Reset Password Reset Password**

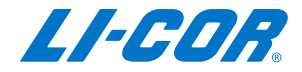

# **Mobile Access**

#### Station snapshot

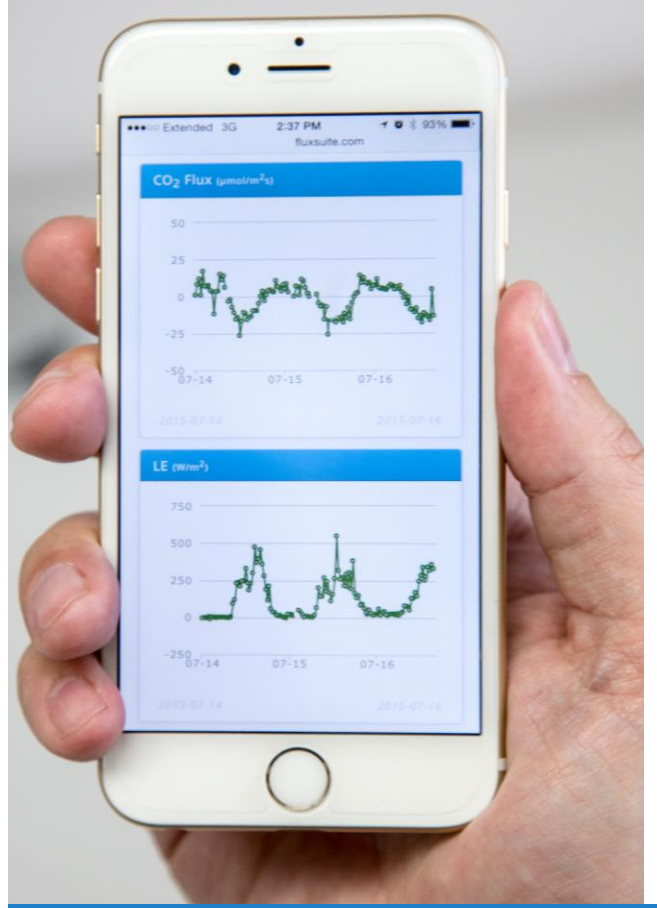

#### Flux details

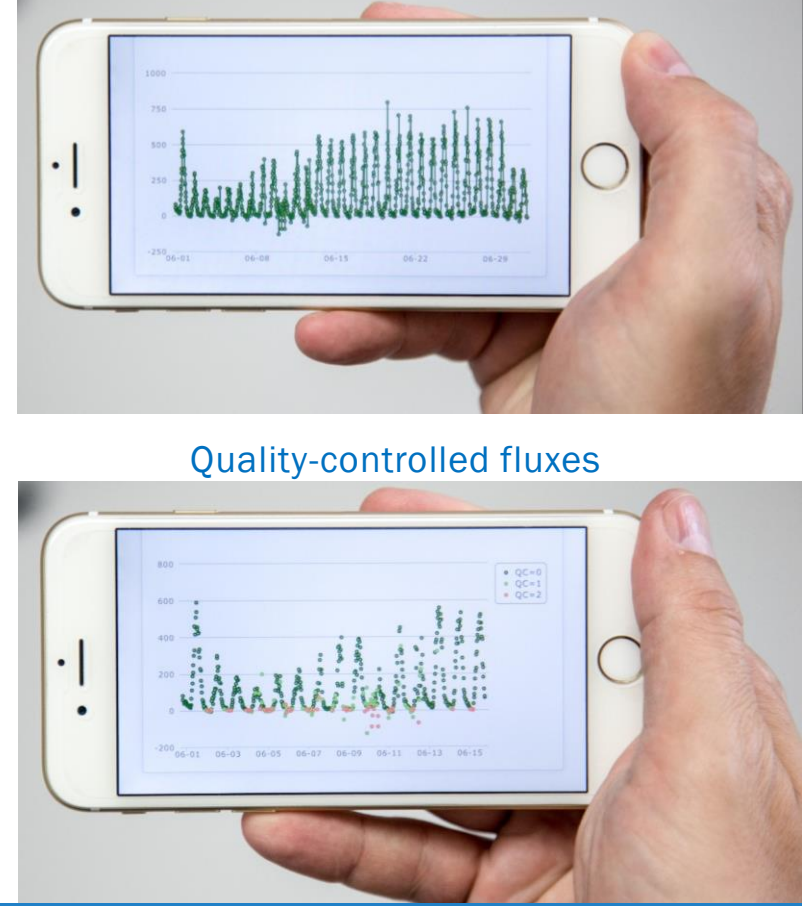

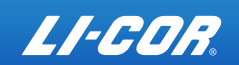

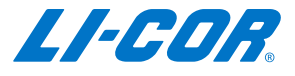

#### **Thank You**

# **Questions?**

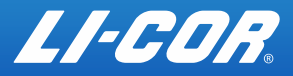